# **EXCELとの連携**

## EXCELのデータをACCESSへ送る

EXCELで下のようなシートを作成し、ファイル名:試験結果 という名前で保存

|   | A  | В    | С   | D   | E   | F            | G    |   |
|---|----|------|-----|-----|-----|--------------|------|---|
| 1 | 番号 | 氏名   | 国語  | 理科  | 社会  | 合計           | 平均   |   |
| 2 | 1  | 山本幸一 | 10  | 25  | 50  | 85           | 28   | ] |
| 3 | 2  | 佐藤幸子 | 20  | 35  | 60  | 115          | 38   |   |
| 4 | 3  | 小島正  | 30  | 75  | 40  | 145          | 48   |   |
| 5 | 4  | 大山聡子 | 40  | 65  | 30  | 135          | 45   |   |
| 6 | 5  | 杉下学  | 50  | 55  |     | 185          | . 62 |   |
| 7 |    | 合計   | 150 | 255 | 260 | <b>▲</b> 665 |      |   |
|   |    |      | 100 | 200 | 200 | 000          |      | 1 |

合計行はデータベース としては不適な行なの で、ACCESSにインポ ートした時点で削除

### ACCESSを起動し、ファイル 外部データの取り込み インポートとクリック

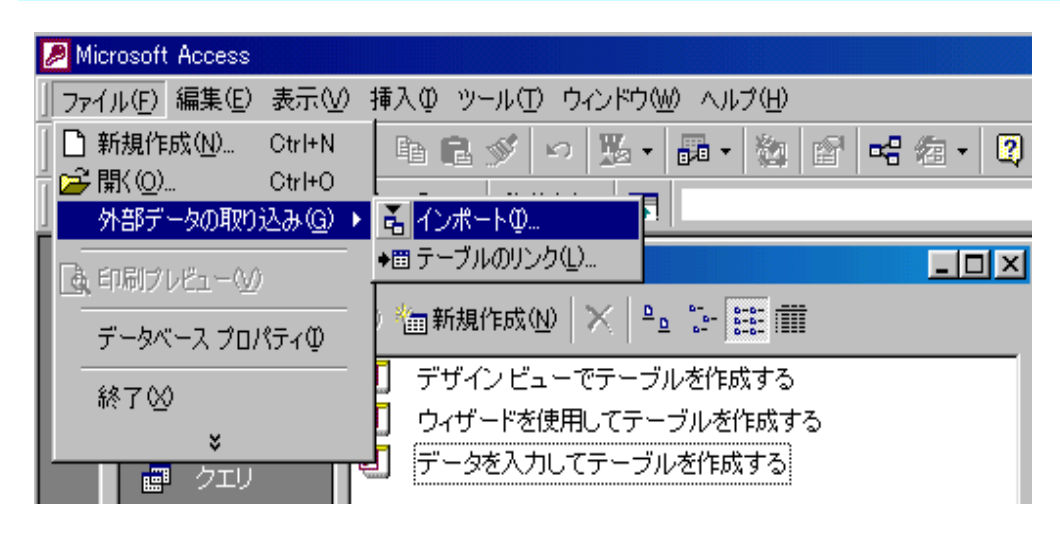

インポート指定ボックスが開くの で、ファイルの種類をEXCELの タイプに指定し、EXCELで作成 したシートの保存先フォルダ、ファ イ名を指定する。インポートボタ ンをクリック。

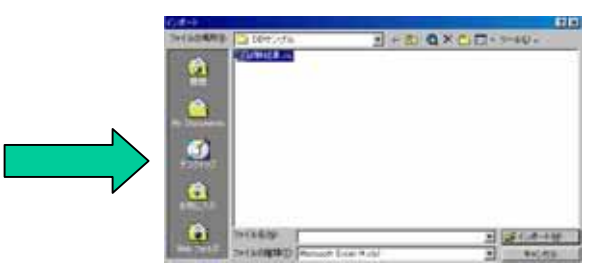

### ワークシートインポートウィザードが起動するので、表示に従って設定 / フィールドごと

| 国 ワークシート インボート ウィザード                                                                                                    | コワークシート インボート ウィザード<br>インボートのオブションをフィールドごとに指定できます。 不の部分でフィール<br>のオブション」でオブションを指定してくたさい。<br>フィールドのオブション<br>フィールドのオブション                                                                                                    |
|----------------------------------------------------------------------------------------------------|----------------------------------------------------------------------------------------------------|
| <ul> <li>C 名前の付いた範囲(B)</li> <li>Sheet2<br/>Sheet3</li> <li>ワークシート 'Sheet1' のサンブルデータ</li> <li>1番号 氏名<br/>21 山本幸一 10 25 50 85 28<br/>22 佐藤幸子 20 35 60 115 38<br/>32 佐藤幸子 20 35 60 115 38<br/>30 75 40 145 48<br/>54 大山聡子 40 65 30 135 45<br/>85 約 54 50 50 50 50 50 50 50 50 50 50 50 50 50</li></ul>                                                                                                    | パールド名(型) 番号     「一切里(」) 番音(注意)手動小鼓点型       パンデックス():     加(重語なし)     「       1     山本幸一     10     25     50     85     28       2     佐藤幸子     20     35     60     115     38       3     小島正     30     75     40     145     48       44     大山聡子     40     65     30     135     45       5     杉下学     50     55     80     185     62       4     大山聡子     40     65     30     135     45       5     杉下学     50     55     80     185     62       4     大山聡子     (原3(图)     次へ(W)>     完7(E)                                                                                                    |
|                                                                                                    | Bワークシート インポート ウィザード                                                                                                    |
| 元のデータの先頭行が列見出しである場合、これをフィールド名として使うことができます。                                                                                                    | <ul> <li>新規テーブルには主キーを設定すると便利です。主キーがあるとテーブルの各レコードを一意に識別できるので、目的のデータを見つけがす<br/>なかります。</li> <li>シェキーを自動的に設定する(A)</li> <li>シホガ XXX XXX</li> <li>ウェキーを自動的に設定する(A)</li> <li>ウホのフィールドに主キーを設定する(C)番号</li> <li>・ 主キーを設定しない(Q)</li> </ul>                                                                                                    |
| 番号       氏名       国語       理科       社会       合計       平均         1       山本幸一       10       25       50       85       28         22       佐藤幸子       20       35       60       115       38         33       小島正       30       75       40       145       48         44       大山聡子       40       65       30       135       45         55       杉下学       50       55       80       185       62       /       次をクリック | 番号       氏名       国語       理科       社会       合計       平均       定         11       山本幸一       10       25       50       85       28       1       1       1       1       1       1       1       1       1       1       1       1       1       1       1       1       1       1       1       1       1       1       1       1       1       1       1       1       1       1       1       1       1       1       1       1       1       1       1       1       1       1       1       1       1       1       1       1       1       1       1       1       1       1       1       1       1       1       1       1       1       1       1       1       1       1       1       1       1       1       1       1       1       1       1       1       1       1       1       1       1       1       1       1       1       1       1       1       1       1       1       1       1       1       1       1       1       1       1       1       1       1 |
|                                                                                                    |                                                                                                    |

ACCESSの「成績表」テーフルにインホートされた

## アドインソフトのACCESSリンクを使用

#### 作成した表のリスト部分をクリックしておく データ MS ACCESSに変換をクリック

|   | 🔯 Microsoft Excel - 試験結果xls |          |                      |          |            |   |                                  |  |  |  |
|---|-----------------------------|----------|----------------------|----------|------------|---|----------------------------------|--|--|--|
|   | <b>9</b> ) 7                | ァイル(E) 編 | 集(E) 表示(⊻            | ) 挿入① 書: | 式(@) ツール(1 | 0 | データ① ウィンドウѠ ヘルプ(出)               |  |  |  |
| [ | <u></u>                     | 2 🖬 🔒    | a 🖗                  | አ 🖻 🛍    | ダ lo - 0   | 2 | <mark>会↓</mark> 並べ替え( <u>S</u> ) |  |  |  |
| Ī | MSF                         | ⊃ゴシック    | <b>→</b> 11 <b>→</b> | BZI      |            | F | フィルタ(E)                          |  |  |  |
| 쁜 |                             |          |                      |          |            | E | 集計( <u>B</u> )                   |  |  |  |
|   |                             | C2       | <u> </u>             | = 10     |            | _ | 入力規則心…                           |  |  |  |
|   |                             | A        | В                    | С        | D          |   | =. −*μ /π)                       |  |  |  |
|   | 1                           | 番号       | 氏名                   | 国語       | 理科         |   |                                  |  |  |  |
|   | 2                           | 1        | 山本幸一                 | 10       | 25         |   |                                  |  |  |  |
|   | 3                           | 2        | 佐藤幸子                 | 20       | 35         |   | ピボットテーブルとピボットグラフ レポート(P)         |  |  |  |
|   | 4                           | 3        | 小島正                  | 30       | 75         |   |                                  |  |  |  |
|   | 5                           | 4        | 大山聡子                 | 40       | 65         |   | 外部テータの取り込み(型)                    |  |  |  |
|   | 6                           | 5        | 杉下学                  | 50       | 55         |   | ▼ データの更新(比)                      |  |  |  |
|   | 7                           |          | 合計                   | 150      | 255        |   | MS Access フォーム( <u>A</u> )       |  |  |  |
|   | 8                           |          |                      |          |            |   | MS Access レポート( <u>C</u> )       |  |  |  |
|   | 9                           |          |                      |          |            |   | MS Access (:変換(型)                |  |  |  |

#### ACCESSが起動し、ワークシートインポートウィザードが立ち上がる。

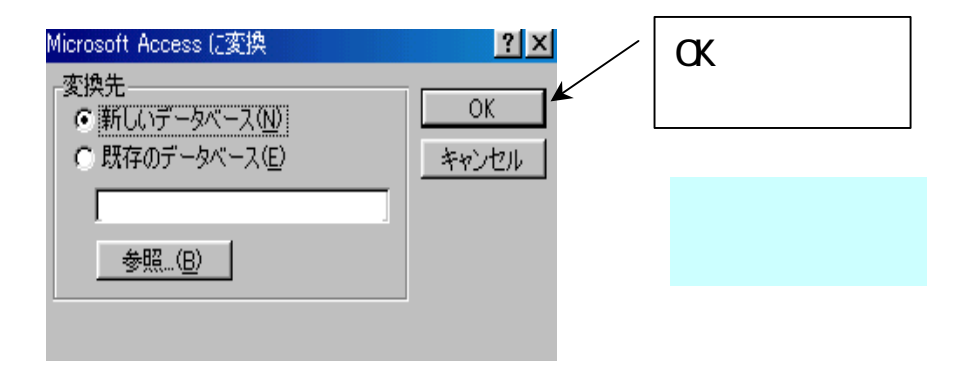

### EXCELとACCESSを立ち上げておき、ドラッグ&ドロップでコピー

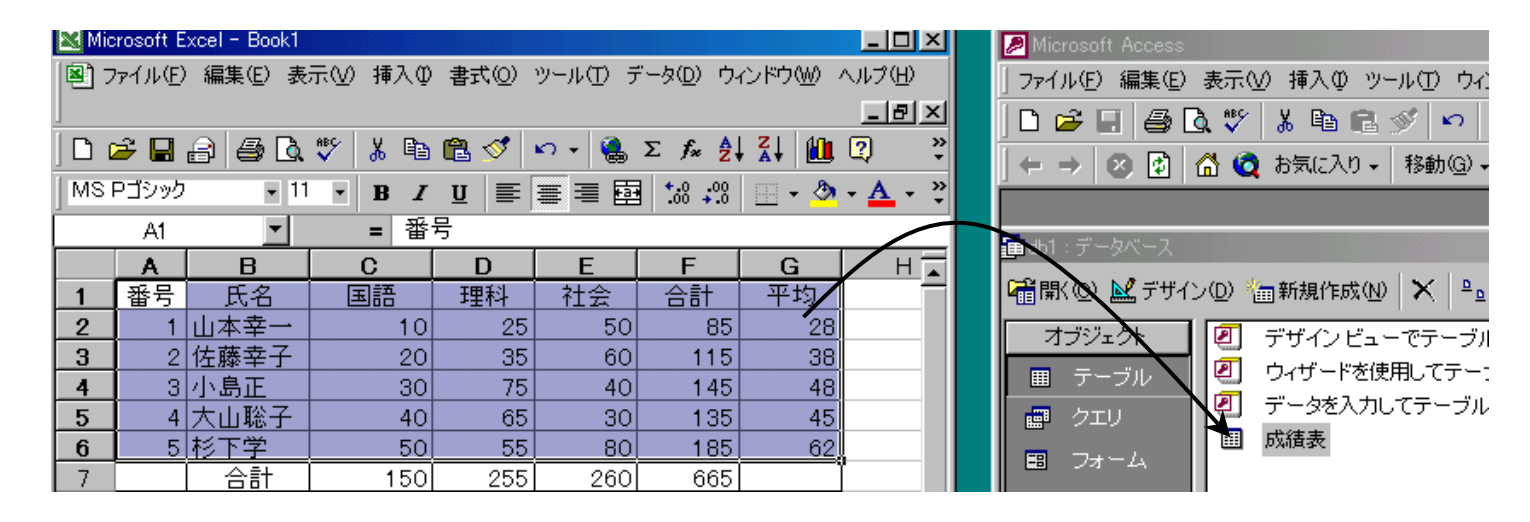

コピー範囲をドラッグし、ACCESSのテーブル領域までCTRLキーを押しながらドラッグ&ドロップでコピーする

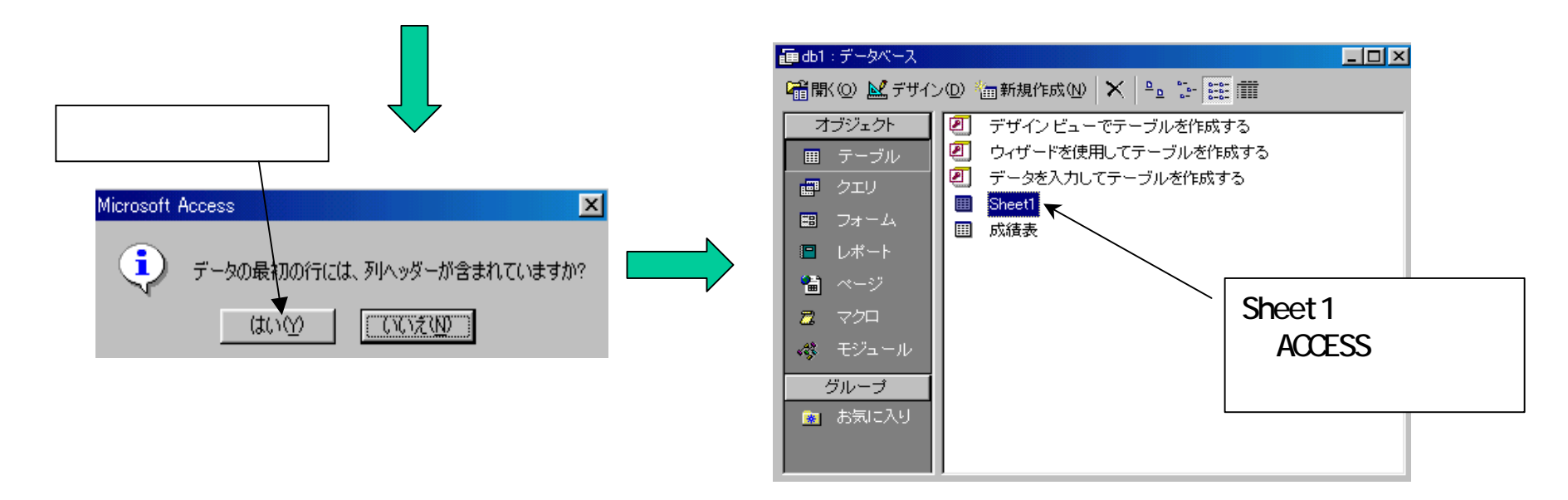

## ACCESSのデータをEXCELへ送る

### EXCELへ送るテーブルを指定する。

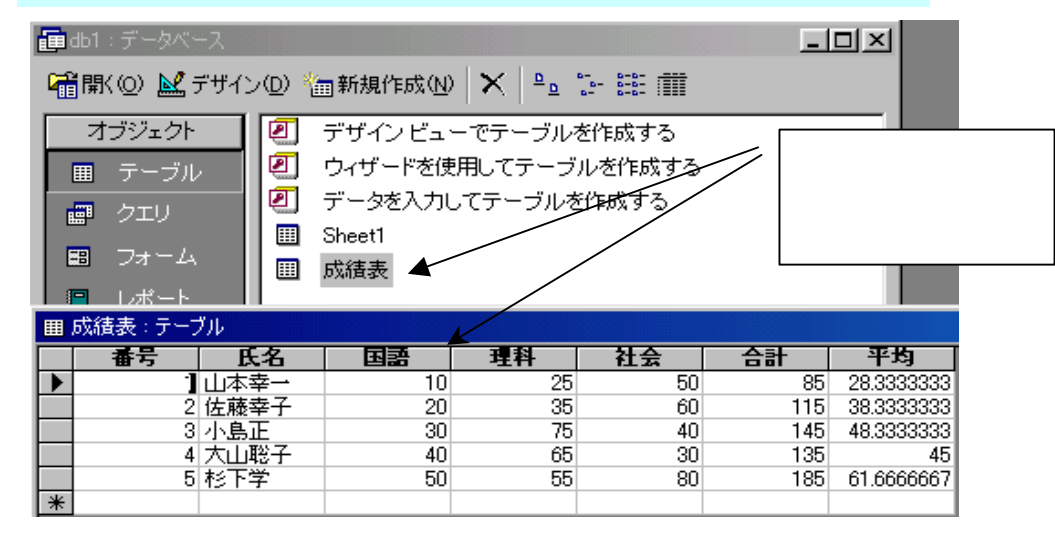

### ACCESSで作成した テーブルをEXCELへ 送る。

#### ツール OfficeLink Excelに出力を選択

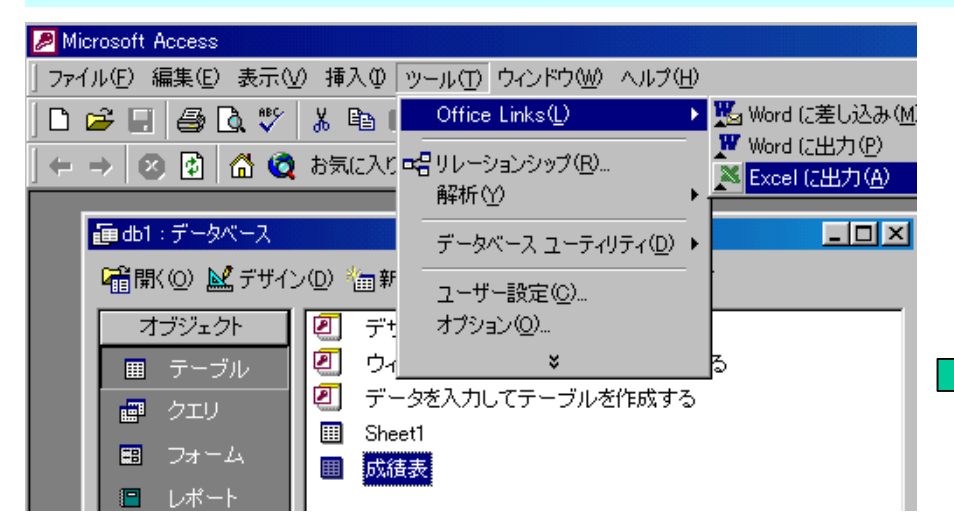

Excelのシートが立ち上がり、ACCESS で指定したテーブルがシート上に表示される。

|          | 🔀 Microsoft Excel - 成績表 xls |            |          |              |       |               |            |      |              |             |             |                |      |          |
|----------|-----------------------------|------------|----------|--------------|-------|---------------|------------|------|--------------|-------------|-------------|----------------|------|----------|
|          | 18                          | ファイル(E) 編算 | 集(E) 表示( | ⊻∫挿          | 入① 書詞 | t( <u>0</u> ) | ツール(工) デ   | -タ([ | )) ウィン       | ドウ@         | 0 A.I       | ,プ(日)          |      |          |
|          | 0                           | 差 日 🔒      | a 🖗 🕹    | <u>ل</u> ا : | la 🔒  | 1             | K) v Cil v | ۹.   | Σ <i>f</i> * | ₽↓          | Z↓ [        | 111 🐻          | 100% | • 2      |
|          | MS                          | Pゴシック      | • 9      | B            | ΙU    | E             |            | 9    | %,           | <b>*</b> .0 | .00<br>• .0 | € <b>E €</b> E |      | • 🕭 • 🛔  |
|          |                             | A1         | <b>•</b> | =            | 番号    |               |            |      |              |             |             |                |      |          |
|          |                             | A          | В        |              | С     |               | D          |      | E            |             |             | F              |      | G        |
| _/       | 1                           | · 番号       | 氏名       | ,            | 国語    |               | 理科         |      | 社会           |             | 2           | 計              | 2    | P均       |
| <b>V</b> | 2                           |            | 11山本幸一   |              |       | 10            | 2          | 5    |              | 50          |             | 85             | 28.3 | 33333333 |
|          | 3                           |            | 2 佐藤幸子   |              |       | 20            | 3          | 5    |              | 60          |             | 115            | 38.3 | 33333333 |
|          | 4                           |            | 3 小島正    |              |       | - 30          | 7          | '5   |              | 40          |             | 145            | 48.3 | 33333333 |
|          | 5                           |            | 4 大山聡子   |              |       | 40            | ť          | 15   |              | - 30        |             | 135            |      | 45       |
|          | 6                           |            | 5 杉下学    |              |       | 50            | 5          | 5    |              | 80          |             | 185            | 61.6 | 66666667 |
|          |                             |            |          |              |       |               |            |      |              |             |             |                |      |          |

### EXCELへ送りたいACCESSのテーブルをドラッグ&ドロップでExcelへコピー

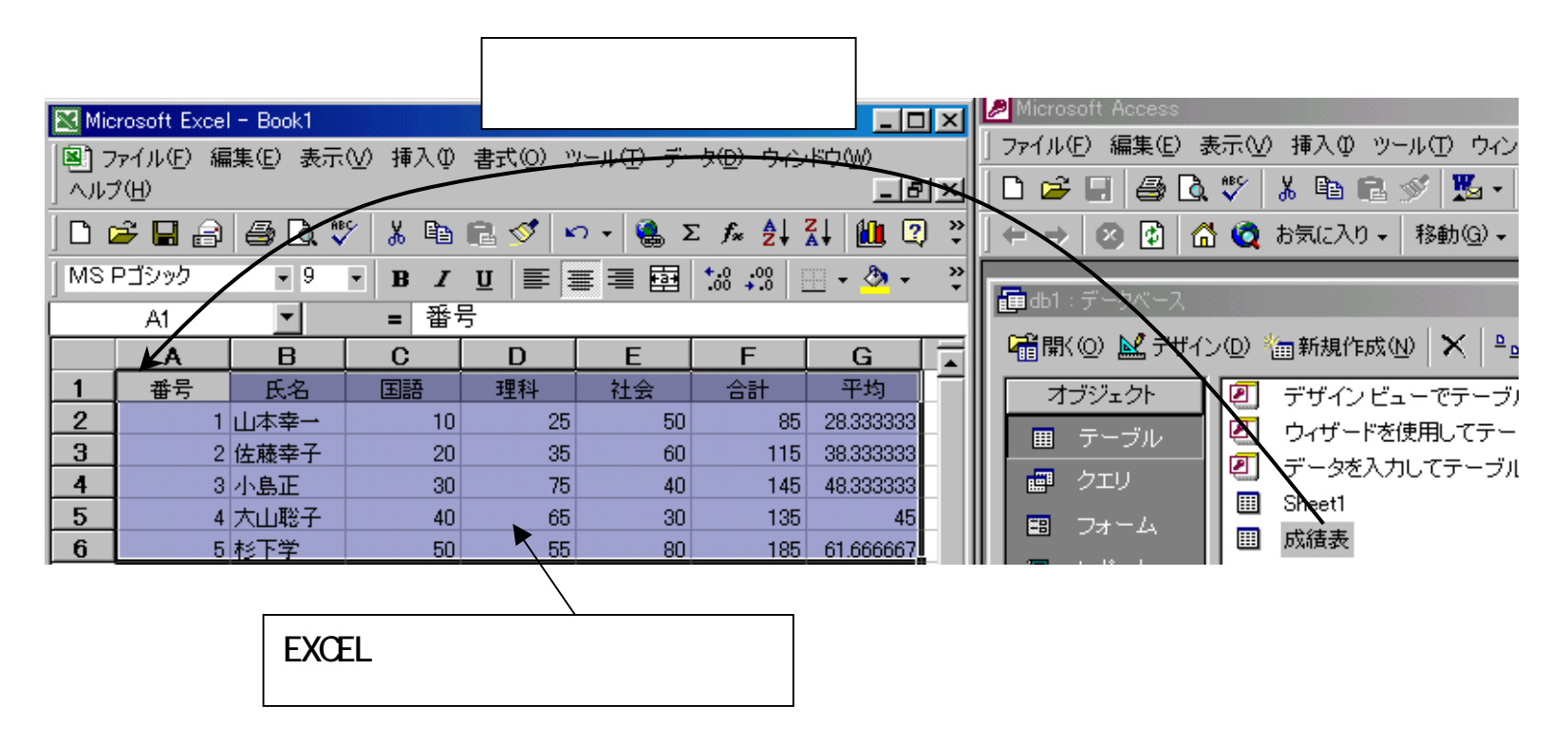

EXCELとACCESSの2つのソフトを起動しておく。

EXCELへ送るテーブルをクリック ドラッグ&ドロップでEXCELのシート上のセルに コピーする。

## EXCELのシートをACCESSのテーブルとリンクさせる

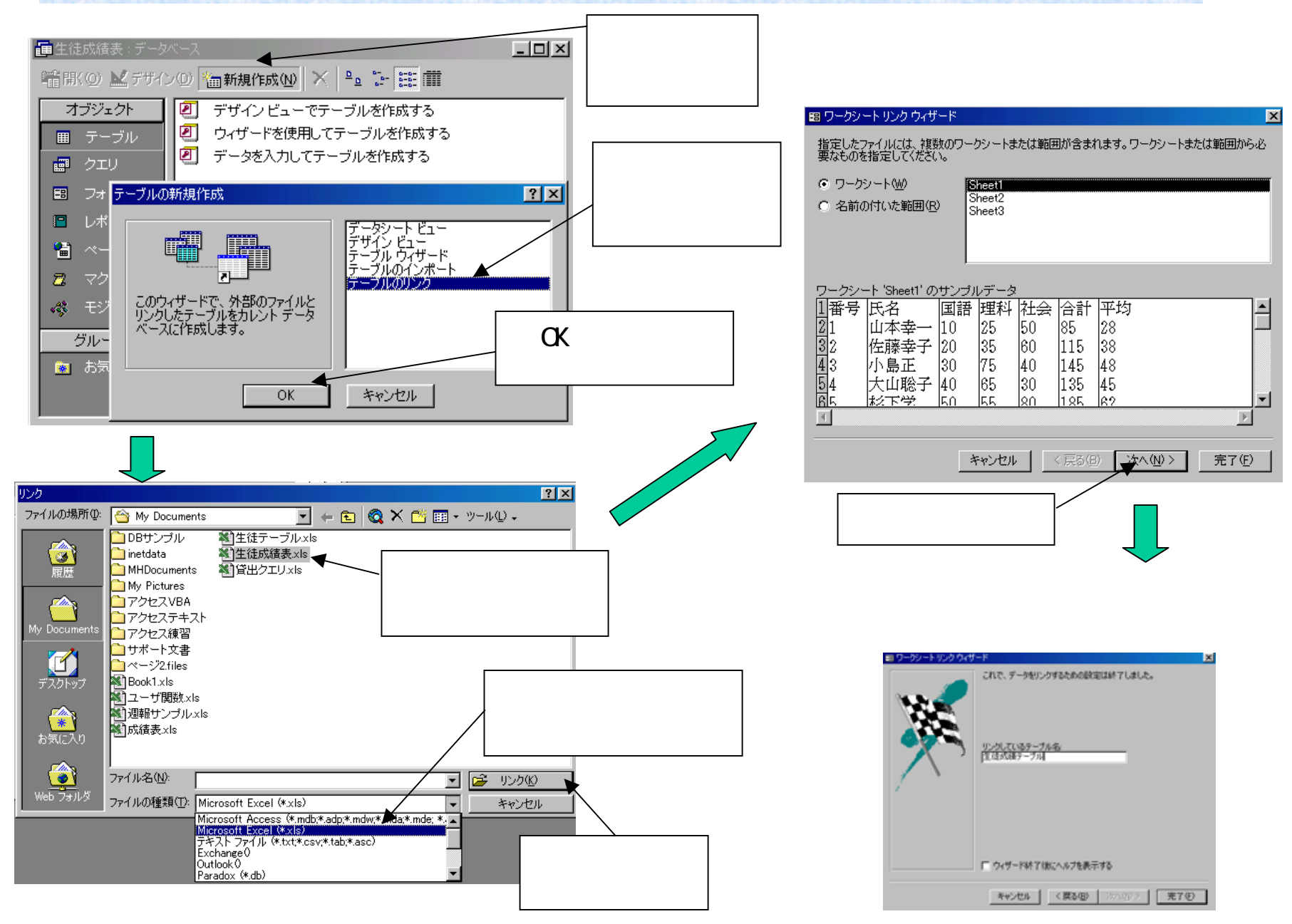

## WORDとの連携

WORDで作成した文章をACCESSへ送る

### 貼り付け先のACCESSを用意しておく。

| 囲 テーブル1:テーブル |        |             |  |  |  |  |
|--------------|--------|-------------|--|--|--|--|
|              | フィールド名 | データ型        |  |  |  |  |
| 8            | 番号     | 数値型         |  |  |  |  |
|              | 文書     | テキスト型       |  |  |  |  |
|              | XE     | ×モ型         |  |  |  |  |
|              | OLE    | OLE オブジェクト型 |  |  |  |  |

ACCESSでテーブルを作成しておき、その中のフィー ルドで文書を貼り付けるフィールドを用意しておく。

番号:数値型 文書:テキスト型 メモ:メモ型
 OLE:OLEオブジェクト型 の4つのフィールドを
 持つテーブルを作成する。このテーブルを開いておく。

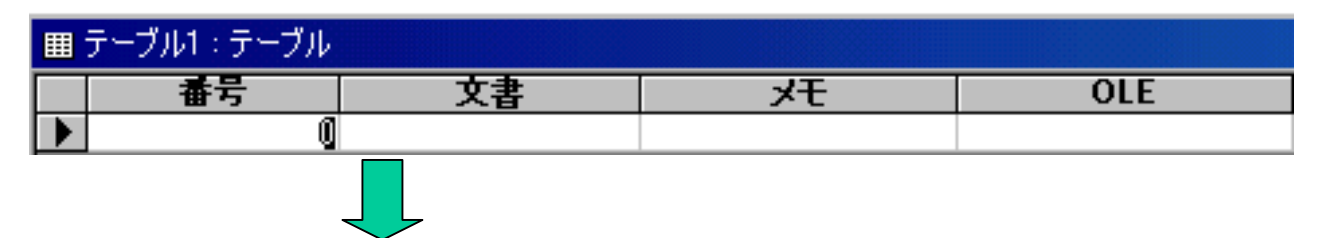

ワードを起動し、貼り付けたい文書を用意する。

ACCESSへ、 貼り付けたい 文書の範囲を ドラッグする。 コピーアイコ ンをクリック

| 📴 サンプル文書.doc - Microsoft Word            |  |  |  |  |  |  |  |  |  |
|------------------------------------------|--|--|--|--|--|--|--|--|--|
| ] ファイル(E) 編集(E) 表示(V) 挿入(D) 書式(Q) ツール(T) |  |  |  |  |  |  |  |  |  |
| 🗅 😅 👗 🛍 🛍 🗠 • 🕬 - 🥅 📰 👿 100% 🕞           |  |  |  |  |  |  |  |  |  |
| 」                                        |  |  |  |  |  |  |  |  |  |
| ← → 🕺 🛃 🙆 🧔 お気に入り + 移動(④ + 📑             |  |  |  |  |  |  |  |  |  |
| 2 4 6 8 10 12 14 16 18 20                |  |  |  |  |  |  |  |  |  |
| WORD で作成した文書です。↩                         |  |  |  |  |  |  |  |  |  |
| 日本の首都は東京です。↩                             |  |  |  |  |  |  |  |  |  |
| 神奈川県は豊かな環境の県です。                          |  |  |  |  |  |  |  |  |  |
|                                          |  |  |  |  |  |  |  |  |  |

ACCESSをアクティブにし、文書を貼り 付けたいフィールドをクリックし「貼り付 け」アイコンをクリックする。

| 囲 テーブル1:テーブル |    |          |               |     |  |  |  |  |
|--------------|----|----------|---------------|-----|--|--|--|--|
|              | 番号 | 文書       | <del>بر</del> | OLE |  |  |  |  |
| I            | 1  | 1環境の県です。 |               |     |  |  |  |  |
| *            | 0  |          |               |     |  |  |  |  |

以下同様にして他のフィールドに貼り付ける。

テキスト型:255バイト メモ型:65,535 文字 OLE型:1GBまでのデータ量を入れら れる。

## ACCESSのデータをWORDへ送る

### ACCESSのデータをWORDへ出力する

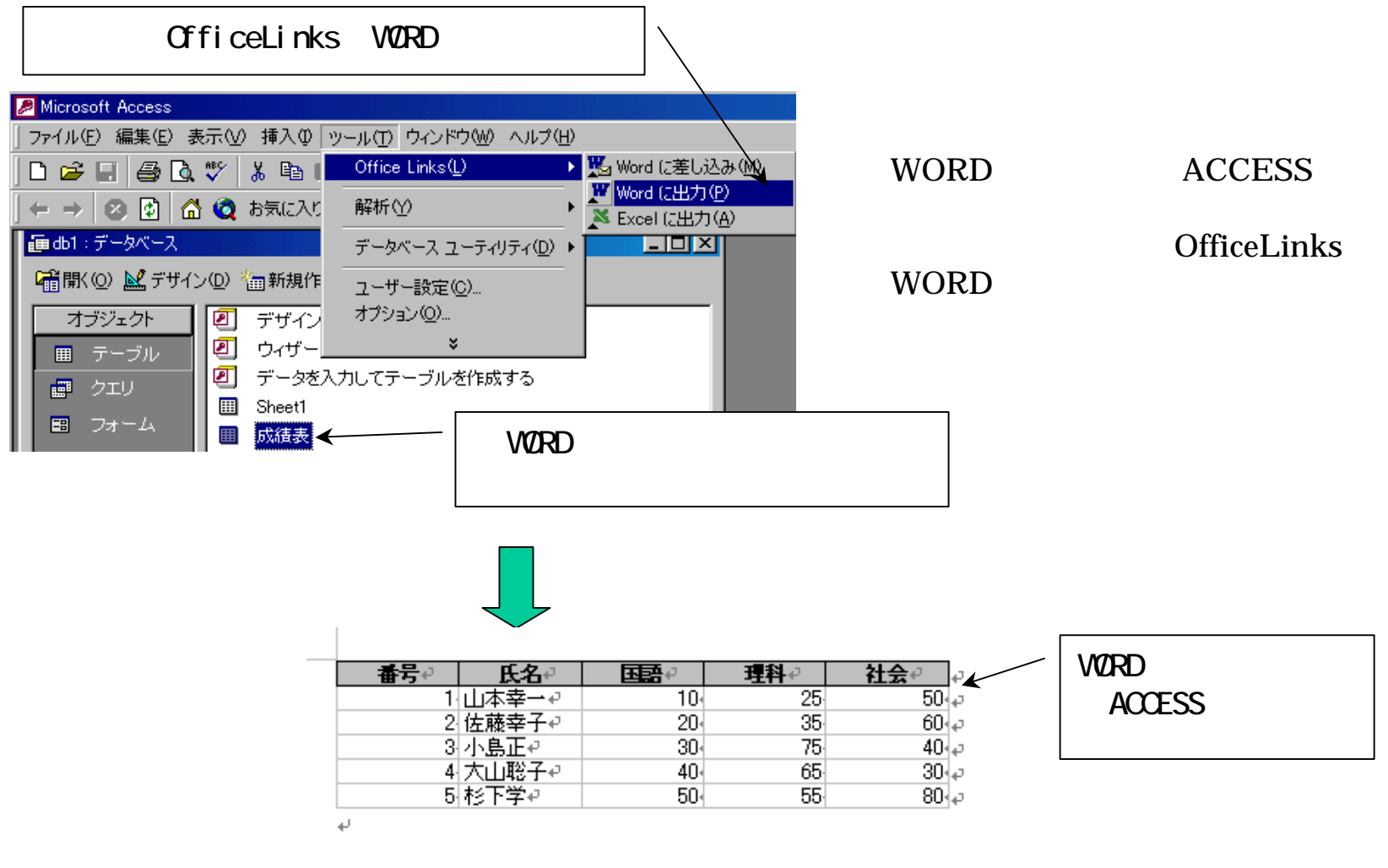

WORDが起動し、アクセスのテーブルのデータがWORDの文書上に表として出力される。

### ACCESSのデータをWORDへ差込みする

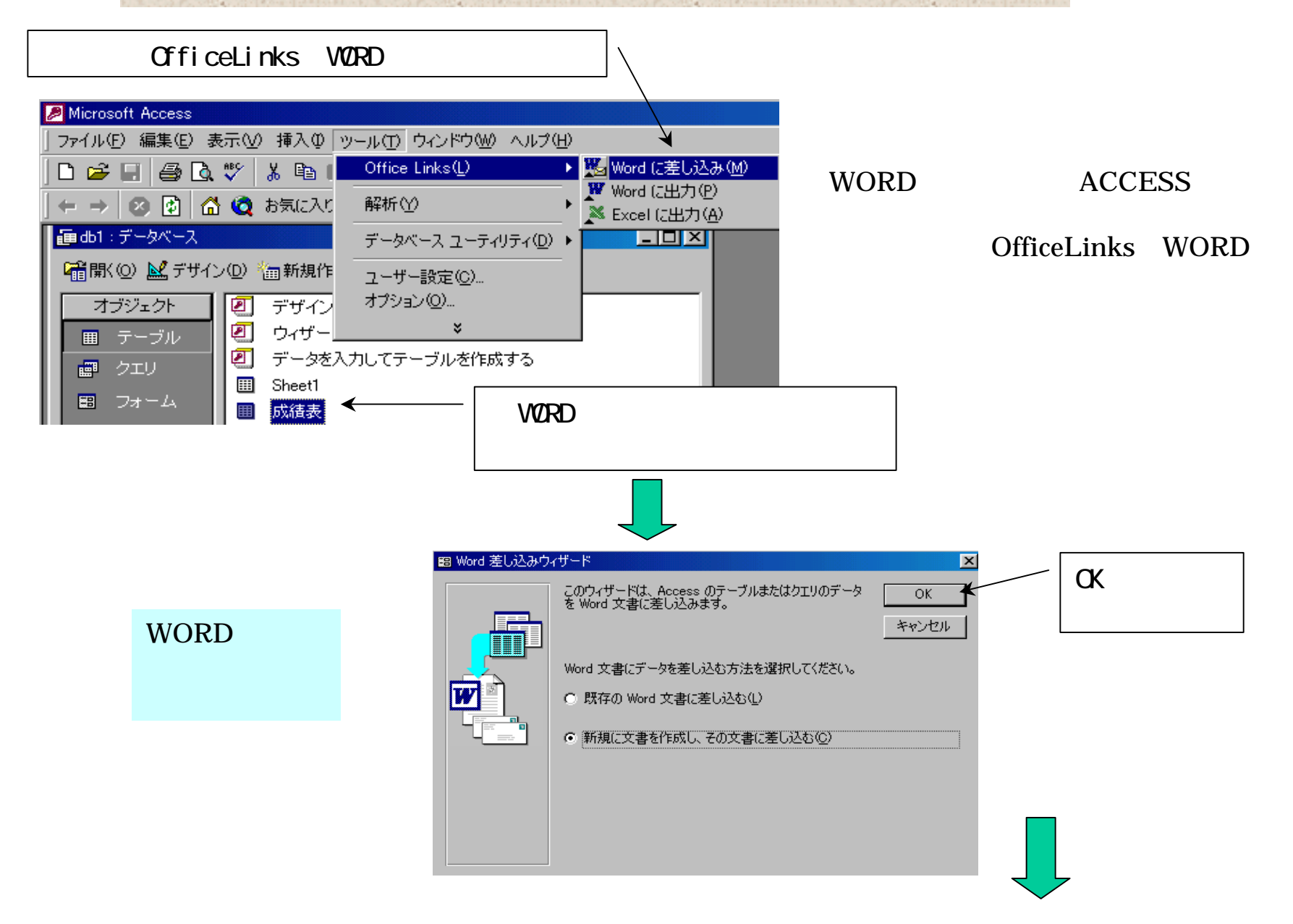

#### ACCESSのデータをWORDへ差込みする 差込み用のツールバー 塑 文書 1 - Microsoft Word ファイル(E) 編集(E) 表示(V) 挿入(D) 書式(Q) ツール(T) 罫線(A) ウィンドウ(W) ヘルプ(H) WORDが起動し、ツールバーに | 🗅 🚅 🕺 🏗 🙈 😡 🖌 🛥 📰 🔜 100% 🔹 😰 🛛 꽞 標準 ▼ MS 明朝 • 10.5 • B U • A 差し込み用のツールバーが表示 1 🖉 される。 差し込みフィールドの挿入 🗸 Word フィールドの挿入 🖌 🔛 🔢 🕢 🕧 1 - 🕨 🔰 📑 🕸 编 差し込み(M)... 🙀 💕 . 番号 6 8 10 14 32 34 12 16 18 20 22 24 26 28 30 氏名 国語 理科 差込みフィールドの挿入 社会 の をクリックするとフ ィールドリストが表示 差し込みフィールドの挿入・ Word フィールドの挿入 🗸 🔛 🚺 🔳 1 差し込みフィールドの挿入 🗸 🛛 Word フィールドの挿入 🗸 🎡 🚺 🔌 🚺 Ъ – Ы ► H 番号 2 4 6 8 12 14 16 2 4 6 8 10 12 14 16 10 18 20 18 氏名 差込みするフ 国語 理科 ィールドリス 社会 データ表示のア トをクリック イコン WORDの文書上に挿入 ≪番苷≫≠ テーブルの第1レ 3 1 2 1 1 1 1₽.

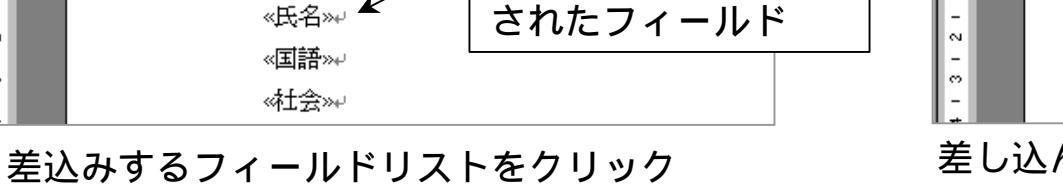

差し込んだデータの表示ボタンをクリックする と、ACCESSのテーブルのデータが表示される。

表示

コードのデータが

山本幸一。

10₽

50₽

ACCESSのデータをWORDへ差込みレイアウト

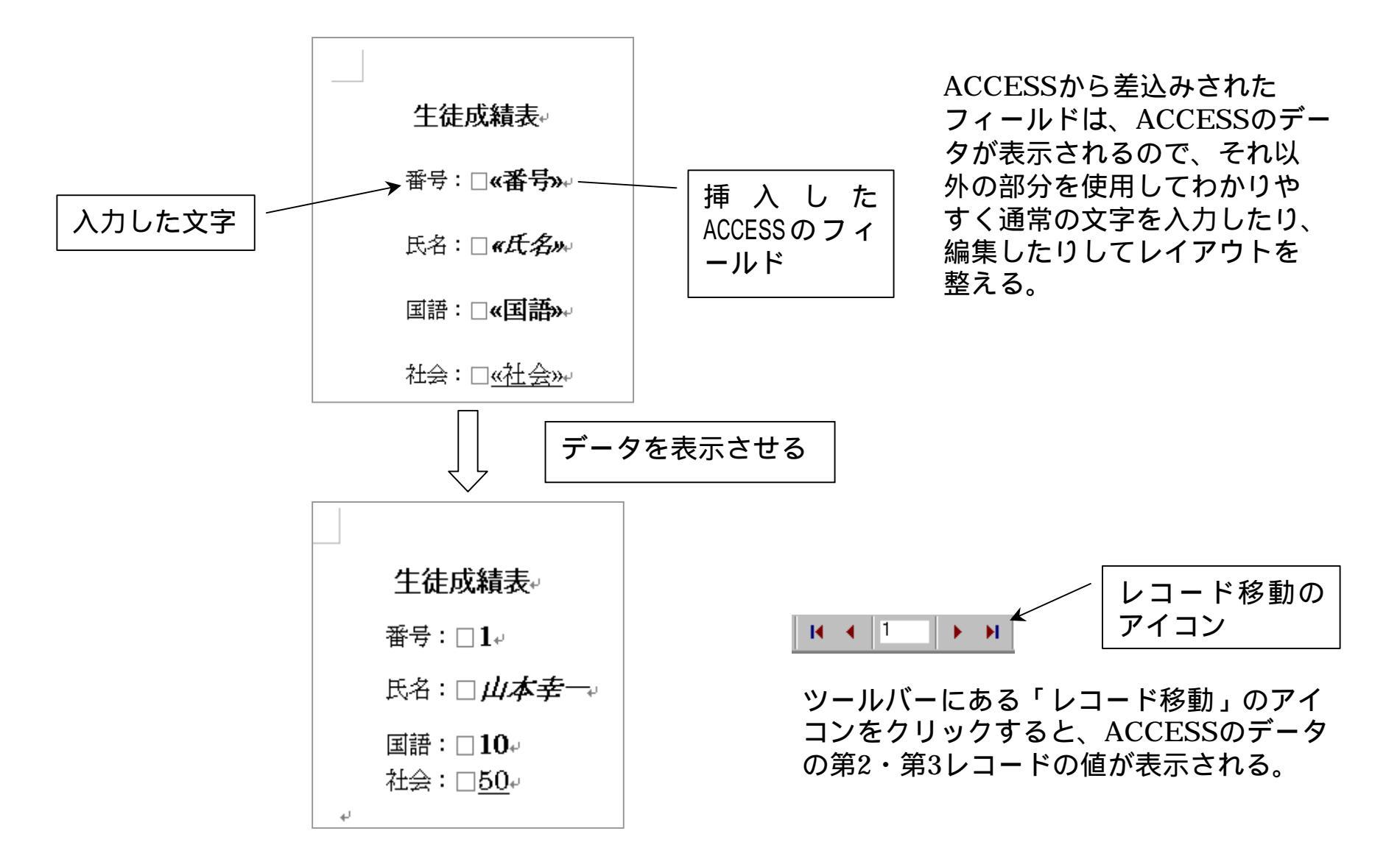